## **CHECK CONVERSION PLUS Non-Imaging Hypercom T4100**

## **Check Sale**

(08/07)

- 1. Select "CrossCheck" from desktop idle screen
- 2. Press "1" for Check Sale
  - 3. Terminal displays "Insert Check"
  - 4. Insert check into Check Reader
  - 5. Terminal displays "Enter Amount"
  - 6. Key in Amount of sale (Do not need to enter decimal) Press "Enter"
  - 7. Terminal displays "Swipe ID or press Enter"
  - 8. Swipe ID or press "Enter" to manually enter ID info
  - 9. Terminal displays "Enter ID State"
- 10. Type in State Code press "Enter"
- 11. Terminal displays "Enter ID Number"
- 12. Type in Driver's License number of the Check Writer. Press "Enter"
- 13. Terminal displays "Enter Reference Number"
- 14. Type in reference number or to bypass, press "Enter"
- 15. Terminal dials out for Authorization
- 16. Receipt prints
- 17. Terminal returns to Original Prompt
- 18. Stamp the face of the check with the supplied "VOID" stamp
- 1. Press # "2" key for Check Void
- **Check Void** 2. Terminal displays "Enter Tran ID"
  - 3. Key in Tran ID found on original Receipt, Press "Enter"
  - 4. Terminal displays "Enter Amount"
  - 5. Key in Amount of original sale, Press "Enter"
  - 6. Terminal dials out for Authorization
  - 7. Receipt prints

For 24-Hour Customer Service Call 1-800-552-1900 For online reporting: www.cross-check.com/merchantsupport/logon.asp

Manual Batch/ Image Upload

- 1. Press # "3" key for Batch
- 2. Terminal displays:
  - 1. Settlement 2. Batch Report
- 3. Press # "1" for Settlement
- 4. Terminal displays "Enter Batch Password"
- 5. Key in Password, Press "Enter"
- 6. Terminal displays "Settle Batch" Press "Yes" or "No"
- 7. Press "Enter" for Yes
- 8. Terminal prints Batch Report

## **Batch Report**

- 1. Press # "3" key for Batch
- 2. Terminal displays:
  - 1. Settlement 2. Batch Report
- 3. Press # "2" for Batch Report
- 4. Terminal displays "Enter Batch Password"
- 5. Key in Password, Press "Enter"
- 6. Terminal prints Batch Report

## SAY Yes TO CHECKS®

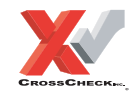

This authorization tip card is provided solely as a courtesy to YOUR STORE(s). Please refer to your Service Agreement and any applicable addenda for a complete list of requirements. All the terms and conditions of the Service Agreement, any applicable addenda and the Confirmation Letter apply.